Vnos nove ZZZS

V tem prispevku

Zadnja sprememba 23/07/2021 2:01 pm CEST

Novo občino vnesemo tako, da pritisnemo na gumb za vnos zapisov. Odpre se nam okno, ki je prikazano na spodnji sliki:

| All Augs [DEWO]   |            |
|-------------------|------------|
| 7728              |            |
| Šitra   <br>Naziv | <br>       |
| Oponios           |            |
|                   | North Cost |

**Šifra** – vpišemo šifro ZZZS. Pri vnosu šifranta ZZZS svetujem, da se držite http://www.stat.si/katalogrds/start.html.

Naziv – vpišemo naziv ZZZS.

**Območna enota** – vpišemo, pod katera območno enoto spada zavod, izpostava.

Opomba – vpišemo zaznamek, vezan na to ZZZS.